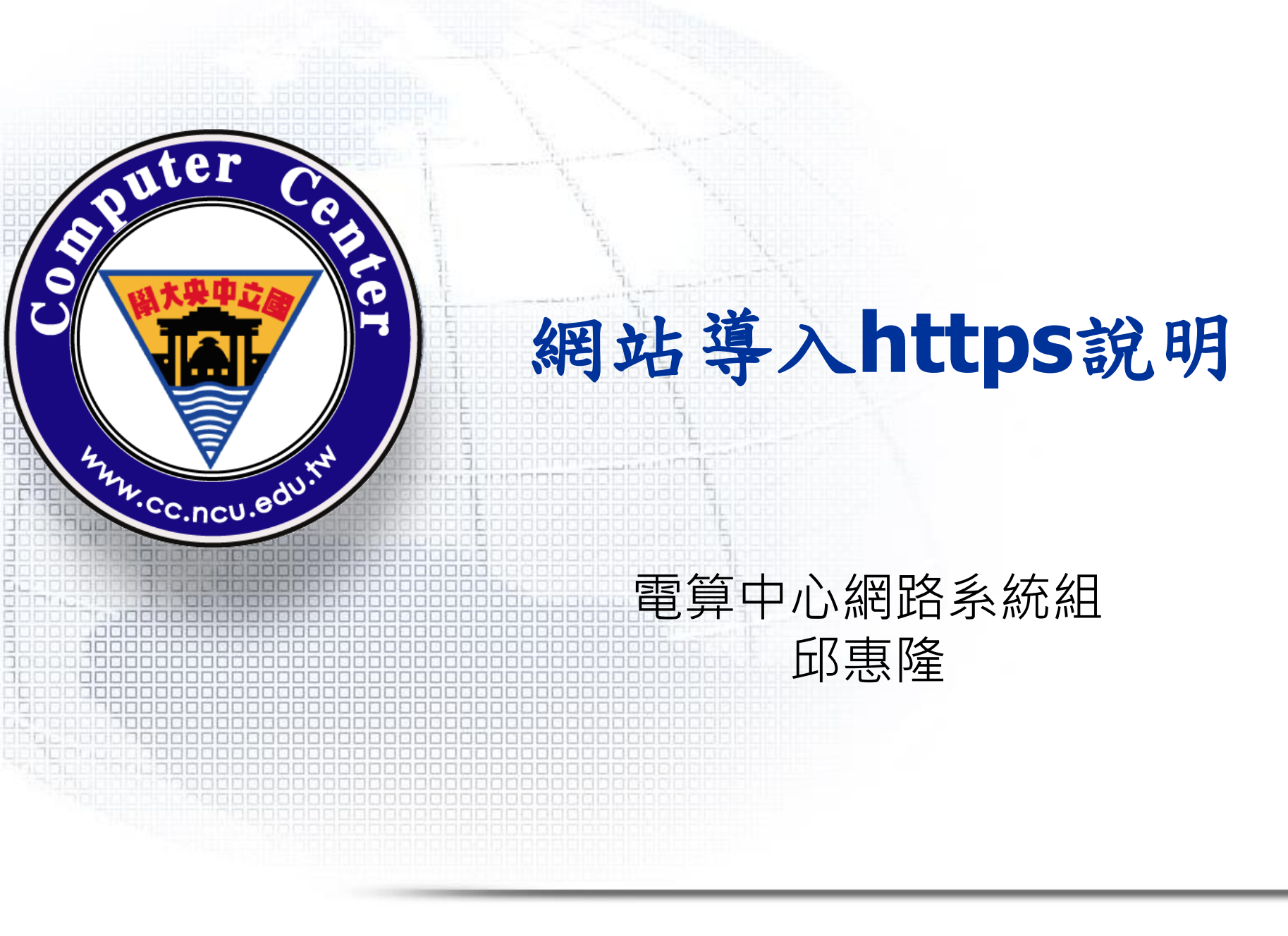

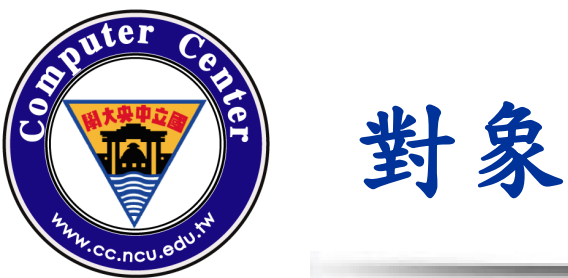

此說明適用對象:單位網頁伺服器主機管理人員文件下載:

- ▶國立中央大學資通安全專區 >政策及宣導
  - https://www.cc.ncu.edu.tw/page/isms\_ncu

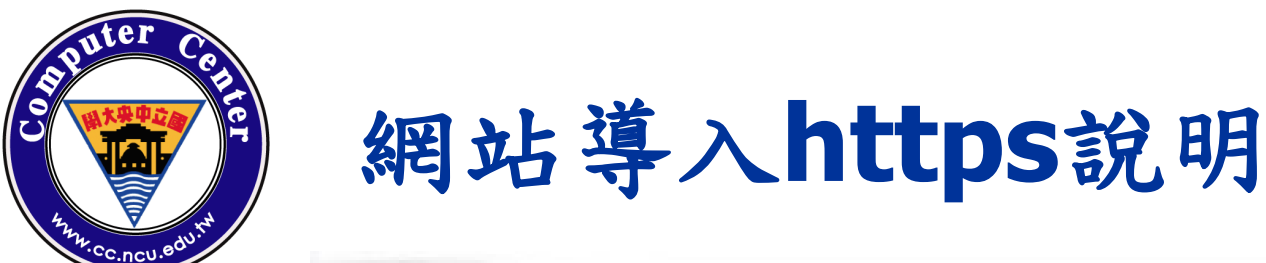

# □目的:

依行政院國家資通安全會報第31次委員會議決議、教 育部107年3月21日臺教資(五)第1070041450號函及 108年10月24日臺教資(五)字第1080154973號函辦理

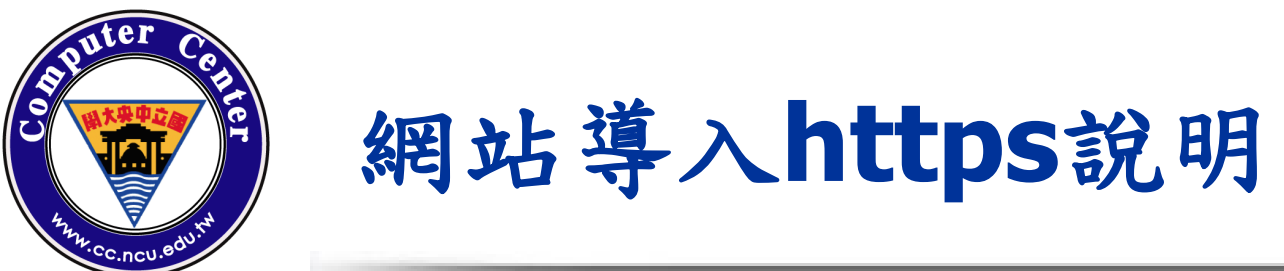

### □說明:

- 各單位網站應導入HTTPS,以保護傳輸安全,加密後的網站,會採用SSL/TLS 來傳送加密封包,如瀏覽HTTPS網站時,瀏覽器會出現安全(Secure),並且網 址是以https開頭。
- 網站如仍有開放http://(port:80),應在訪客瀏覽網站時,設定自動轉址至 https,委外建置之網站應在招標規格中,規範廠商需購買及安裝SSL憑證, 並導入HTTPS。
- 網路傳輸若未加密,其傳輸過程的內容可能是明碼,若遭遇中間人攻擊( Man-in-the-middle attack: MITM)。可能發生資料或帳/密被竊取等問題。
- 因此傳輸過程使用加密憑證,可強化資料傳輸的機密性。
  另外透過合適的公開金鑰基礎建設(Public Key Infrastructure: PKI),也可 強化資料傳輸的完整性。

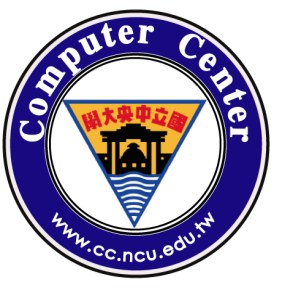

# 網站導入https說明

# □ 憑證的大致有兩種分類:

- ▶ 憑證頒發機構 (Certificate Authority, CA)發行之憑證:
  - 國內/外有專營 CA 之經銷商,請自行 google "憑證購買"。(探詢 報價時可敘明教育版,或可有額外優惠)。
- ▶ 自行產生/自簽憑證:
  - 免費憑證,例如 Let's Encrypt 提供一次申請可用三個月的有效
     憑證,再配合自動延期工具,達成長期使用且自動延期。

□請依單位需求及網頁伺服器主機版本自行決定。

©2023, Computer Center, National Central University.

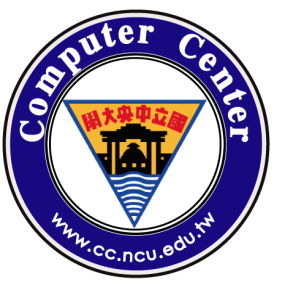

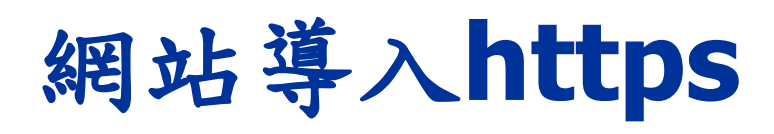

# □網站導入https 使用letsencrypt 簽發憑證方法

▶ 以Ubuntu22.04及Nginx且未簽發過安全憑證的網站為例:

#### ■ SSH進入網頁伺服器主機

➢ SSH作為具有sudo特權的用戶進入運行HTTP網站的服務器。

#### 🗋 安裝snapd

- ▶ 您需要安裝snapd,並確保按照任何說明啟用snap
- ▶ 請依照以下說明 skapcraft的站點以安裝snapd。
- ➤ 安裝snapd
  - sudo apt update
  - sudo apt install snapd

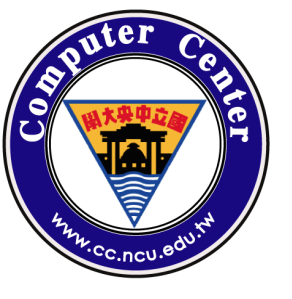

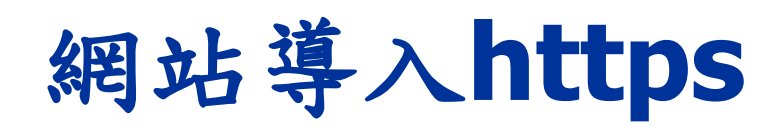

# □網站導入https 使用letsencrypt 簽發憑證方法(續)

▶ 以UBUNTU18 Nginx且未簽發過安全憑證的網站為例:

□ 請先刪除certbot-auto和任何Certbot OS軟件包

- > sudo apt-get remove certbot
- > 或sudo dnf remove certbot
- ▶ 或sudo yum remove certbot

#### □ 安裝Certbot

- ▶ 在主機上執行以安裝Certbot。
- > sudo snap install --classic certbot

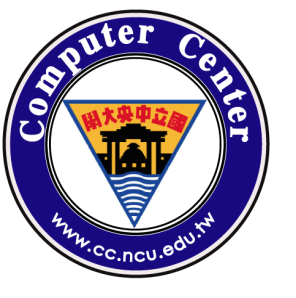

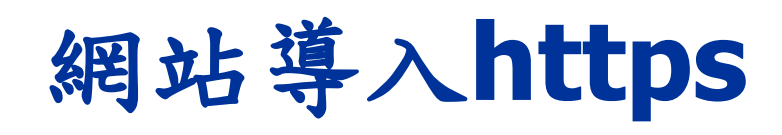

- □ 網站導入https 使用letsencrypt 簽發憑證方法(續)
  - ▶ 以UBUNTU18 Nginx且未簽發過安全憑證的網站為例:
- □ 選擇您想如何運行Certbot

獲取並安裝您的證書...

- ▶ 執行此命令以獲取證書,並讓Certbot自動編輯您的nginx配置 以提供服務,只需一步即可打開HTTPS訪問權限。
  - Sudo certbot --nginx
- □ 測試自動續訂
  - 系統上的Certbot軟件包帶有cron作業或systemd計時器,它將在證書過期之前 自動更新。除非更改配置,否則無需再次運行Certbot。您可以通過運行以下 命令來測試證書的自動續訂:
    - sudo certbot renew --dry-run

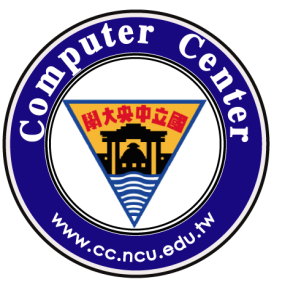

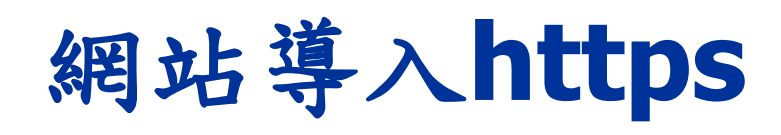

□ 網站導入https 使用letsencrypt 簽發憑證方法(續)
 > 以UBUNTU18 Nginx且未簽發過安全憑證的網站為例:
 □ 憑證續簽發

▶ 基本上憑證一次是三個月,所以每個月 renew 一次就好了

▶ 在crontab中加入以下規則

- 0 0 1 \* \* certbot renew
- □ 確認Certbot有效

▶ 要確認您的網站設置正確,在瀏覽器中輸入https://您的網站 /,並在URL欄中查找鎖頭圖標。

□ 您可以依照單位內網頁伺服器主機系統版本及網頁服務套件簽發
 網頁安全憑證
 ■ www.cc.ncu.edu.tw

➤ certbot官方網站<u>https://certbot.eff.org/</u>。

2023/11/23

©2023, Computer Center, National Central University.

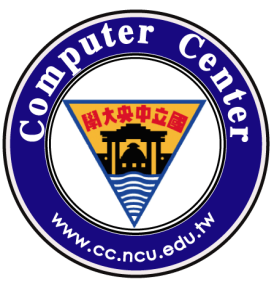

# **Computer Center, National Central University.**

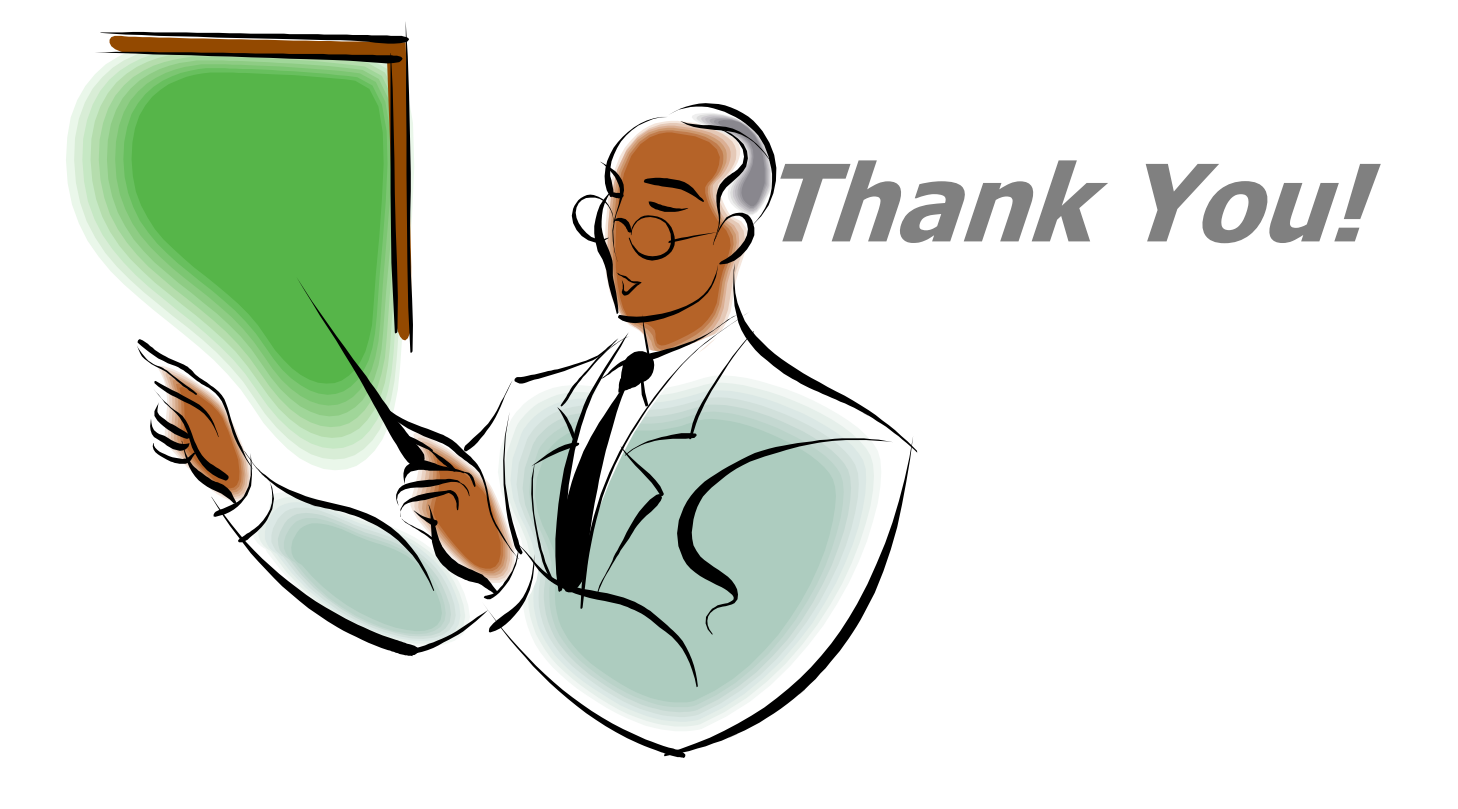

©2023, Computer Center, National Central University.